# Ghid de Instalare BDNE

Pentru sisteme Windows

#### **ISJ COVASNA**

November 29, 2012 Authored by: Balázsi Szilárd

## Despre aplicație

Aplicația BDNE este o platformă de culegere a datelor on-line, dezvoltat de Siveco România. În prezent aplicația conține date despre:

- rețeaua școlară
- planul de școlarizare
- elevi
- personal
- harta școlară
- caiete statistice

#### Software necesar rulării aplicației BDNE

Aplicația BDNE este implementată pe mașina virtuală Java, așadar vă trebuie un sistem de operare pe care rulează Java (Windows, Linux, OSX) și o implementare Java (Oracle/Sun Java, OpenJDK)

Oracle Java se poate descărca și instala de aici: http://www.java.com/en/download/index.jsp

Cel mai nou Java de la Oracle este versiunea 7.

Acest ghid nu va intra în detaliile instalării Java, se poate instala ca oricare alt software pe calculator.

Aplicația BDNE este o aplicație on-line așadar fără conexiune de internet nu va funcționa.

### Instalare aplicație BDNE

Aplicația BDNE se instalează prin accesarea paginii web: <u>http://ha.bdne.edu.ro/bdne-client/</u>

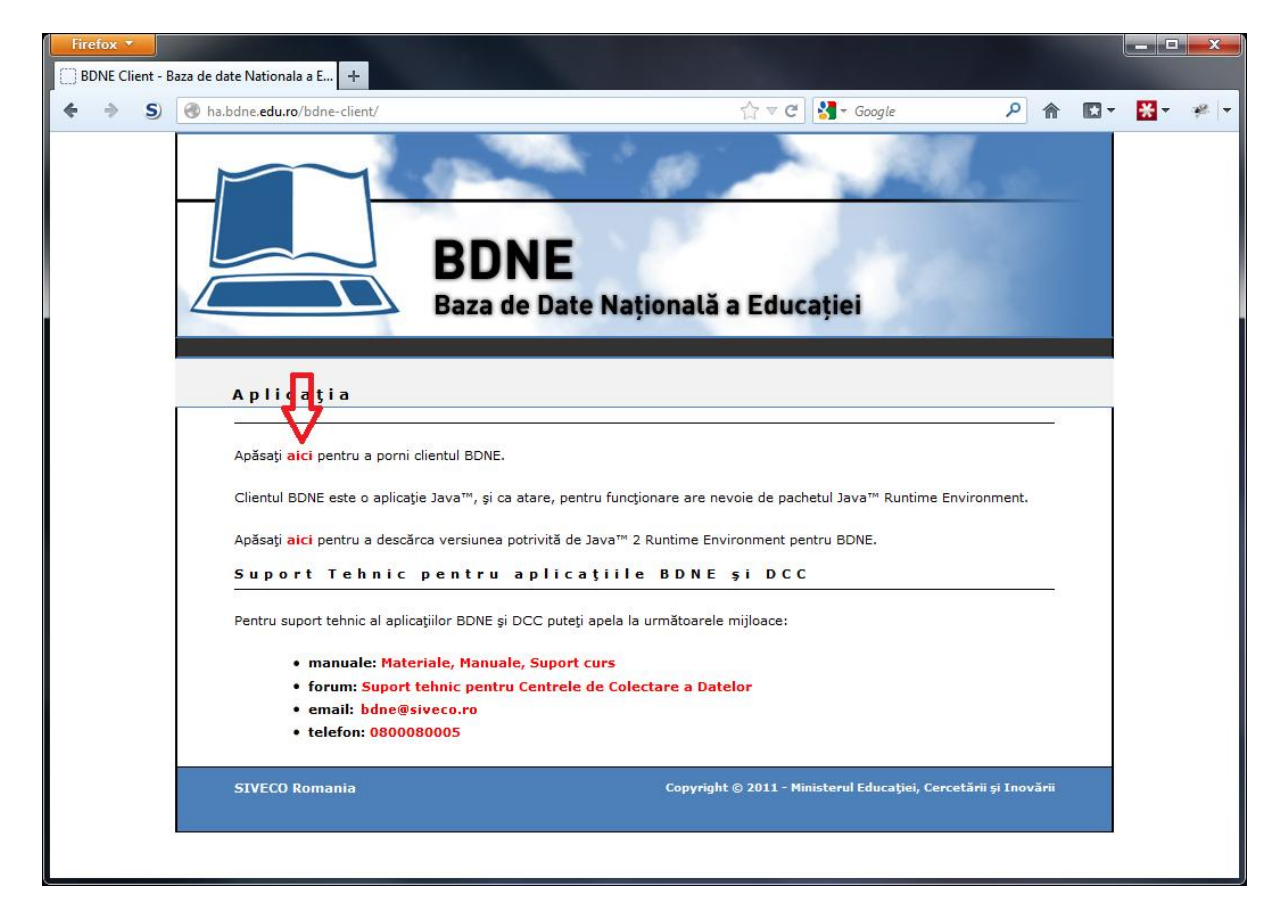

Pe această pagină apăsați link-ul roșu.

| Opening bdne-client.jnlp                                       |  |  |  |  |
|----------------------------------------------------------------|--|--|--|--|
| You have chosen to open:                                       |  |  |  |  |
| i bdne-client.jnlp                                             |  |  |  |  |
| which is a: JNLP file (3.2 KB)                                 |  |  |  |  |
| from: http://ha.bdne.edu.ro                                    |  |  |  |  |
| What should Firefox do with this file?                         |  |  |  |  |
| Open with Java(TM) Web Start Launcher (default)                |  |  |  |  |
|                                                                |  |  |  |  |
| Do this <u>a</u> utomatically for files like this from now on. |  |  |  |  |
| OK Cancel                                                      |  |  |  |  |

Deschideți fișierul

| Starting application     |                       |  |  |        |  |
|--------------------------|-----------------------|--|--|--------|--|
| Downloading application. |                       |  |  |        |  |
|                          |                       |  |  |        |  |
| Name:                    | BDNE Client HA        |  |  |        |  |
| Publisher:               | SIVECO Romania S.A.   |  |  |        |  |
| From:                    | http://ha.bdne.edu.ro |  |  |        |  |
|                          |                       |  |  |        |  |
|                          |                       |  |  | Cancel |  |
|                          |                       |  |  |        |  |

Aplicația se descarcă și se instalează.

| Security Informa                                                                                                    | tion       | ×                      |  |  |  |
|----------------------------------------------------------------------------------------------------|------------|------------------------|--|--|--|
| Do you want to run this application?                                                                                                    |            |                        |  |  |  |
|                                                                                                    | Name:      | BDNE Client HA         |  |  |  |
| <u>/</u>                                                                                                    | Publisher: | Thawte Freemail Member |  |  |  |
|                                                                                                    | From:      | http://ha.bdne.edu.ro  |  |  |  |
| This application will run with unrestricted access which may put your computer and<br>personal information at risk. Run this application only if you trust the publisher. |            |                        |  |  |  |
| Always trust content from this publisher                                                                                                    |            |                        |  |  |  |
| The application's digital signature has expired.<br>More Information                                                                                                    |            |                        |  |  |  |

La prima pornire aplicația vă va notifica despre certificatul expirat al Siveco. Fără acceptul acestui certificat nu va funcționa aplicația.

| Autentificare                                          |                                          |  |  |  |
|--------------------------------------------------------|------------------------------------------|--|--|--|
| Autentificare<br>i Introduceți vă rog numele și parola |                                          |  |  |  |
| Autentificare                                          |                                          |  |  |  |
| Utilizator                                             | CV_1234567                               |  |  |  |
| Parolă                                                 | •••••                                    |  |  |  |
| Mesaj:                                                 | Atenție! Aceasta este baza de producție! |  |  |  |
|                                                        | Conectare Sînchid <u>e</u>               |  |  |  |

După ce aplicația pornește, veți fi confruntat cu fereastra de autentificare. Introduceți datele și apăsați "Conectare". ATENȚIE! După ce ați apăsat butonul, va trebui să așteptați chiar și 30-40 de secunde. Nu închideți fereastra, aplicația lucrează.

| 🗾 BDNE HA                 | a v2.0 - SIVE      | CO Romania               |        |
|---------------------------|--------------------|--------------------------|--------|
| <u>F</u> işier <u>R</u> o | luri <u>U</u> tile | <u>S</u> electează limba | Ajutor |
| 🔅 🕷                       | - & 🗸              |                          |        |
| Bine ați ven              | iit                |                          |        |
|                           |                    |                          |        |
|                           |                    |                          |        |
|                           |                    |                          |        |
|                           |                    |                          |        |
|                           |                    |                          |        |
|                           |                    |                          |        |
|                           | _                  |                          |        |

După autentificare selectați iconița din imagine pentru a accesa funcționalitățile aplicației.